## **GET CONNECTED**

# with Chimney Hill Elementary School

## (instructions below)

#### SIGN UP FOR SCHOOL E-MAIL LIST to receive Newsletters, Communication, Letters Home

Go to https://www.surreyschools.ca/schools/chimneyhill

- Enter e-mail address in the space below to the left of the green submit button
- Click Agree to the Terms and Conditions
- Then Click on SUBMIT
- A verification email will be sent to your e-mail inbox
- Sign into your personal e-mail and confirm registration

(any family member can sign up to receive newsletters, communications, letters home, etc.)

## EMAIL LIST

Sign up to receive communications from Chimney Hill: *Enter your email address ...* SUBMIT I agree to the terms and conditions

LATEST NEWSLETTER SCO Letter to Parents

VIEW ALL

### DOWNLOAD SCHOOL APP – Iphone, Ipad, Ipod, Android

#### **STEP 1** Go to the App Store and search for SchoolLink App:

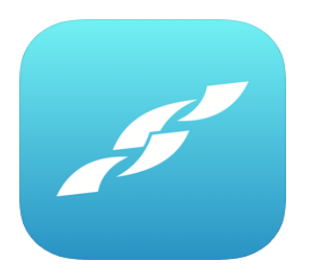

SchoolLink (4+) Surrey School District #68 in Education \*\*\*\*\* 2.6, 5 Ratings Free

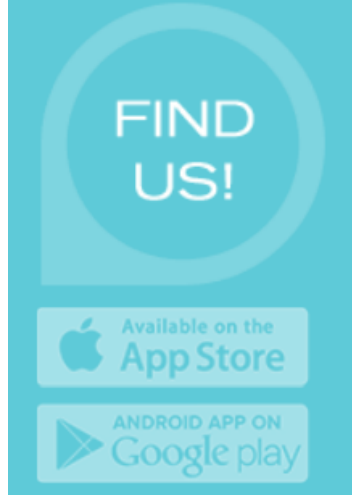

#### Information

| Seller        | Surrey Schools                                                          |
|---------------|-------------------------------------------------------------------------|
| Size          | 7 MB                                                                    |
| Category      | Education                                                               |
| Compatibility | Requires iOS 6.0 or later. Compatible with iPhone, iPad and iPod touch. |
| Languages     | English                                                                 |
| Age Rating    | 4+                                                                      |
| Copyright     | © Surrey School District                                                |
| Price         | Free                                                                    |
|               | App Support 7                                                           |

#### STEP 2

#### Select Add A School

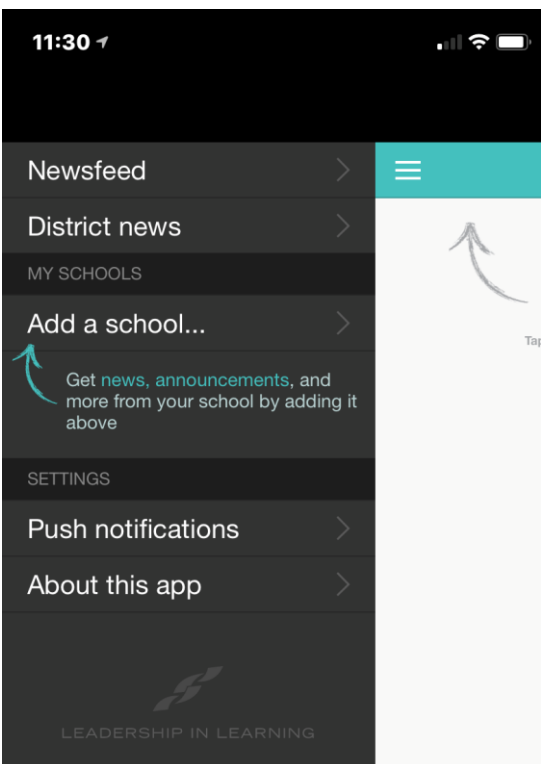

#### STEP 4

#### Select Purple Bar – Add this School Screen should be as follows with all boxes checked

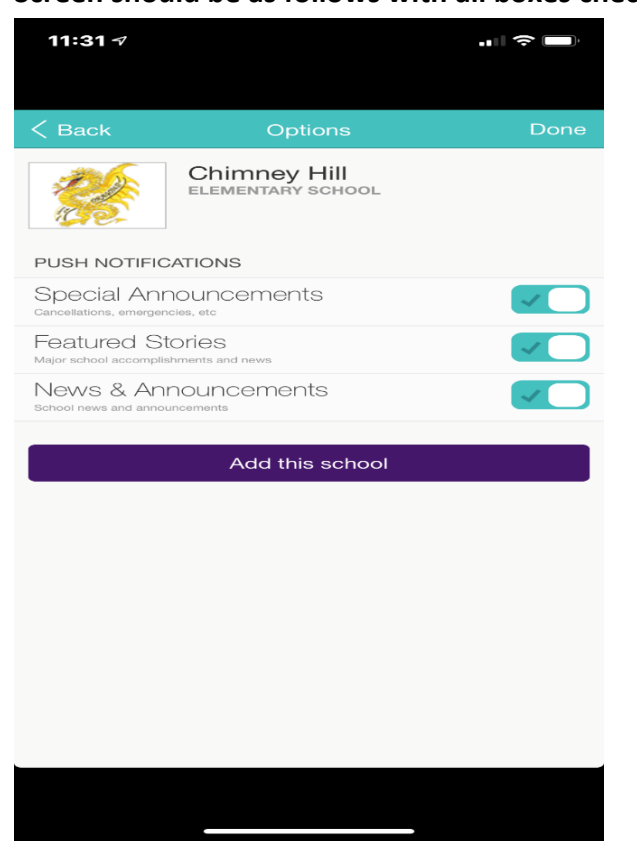

#### STEP 3

Select Chimney Hill or Type Chimney Hill

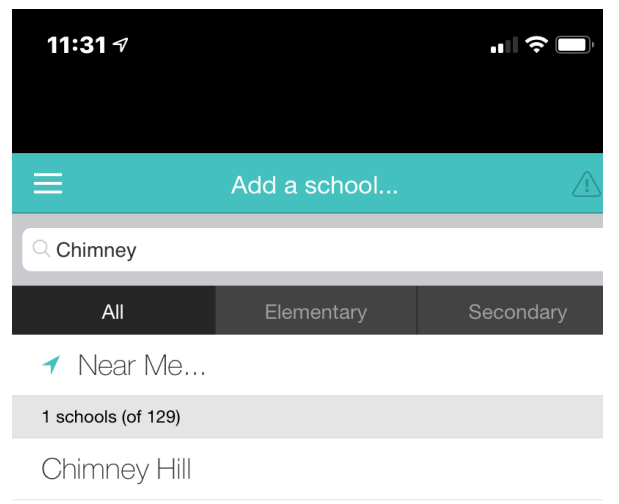

#### STEP 5

# You are now set up – you will receive all notifications, alerts, communications, etc.

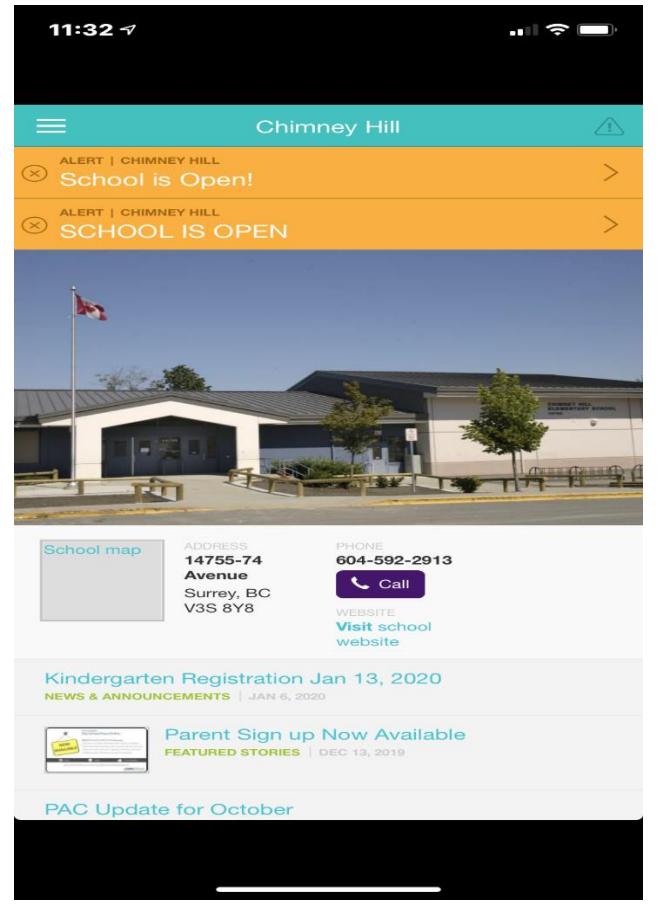